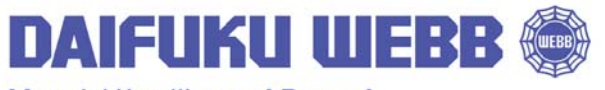

Material Handling and Beyond

JERVIS B. WEBB COMPANY

34375 W. Twelve Mile Road Farmington Hills, MI 48331-5624 USA Phone: (248) 553-1000 Fax: (248) 553-1200 www.daifukuwebb.com

| Computer Set-up                     | 2  |
|-------------------------------------|----|
| Radio Set-Up                        | 5  |
| Wireless Radio Set-Up               | 15 |
| Resetting Radio to Factory Defaults | 21 |
| Restoring Configuration             | 22 |

For questions regarding this service bulletin, call Webb Customer Service at 877-JBWEBB1 (877-529-3221).

Page 1 of 23

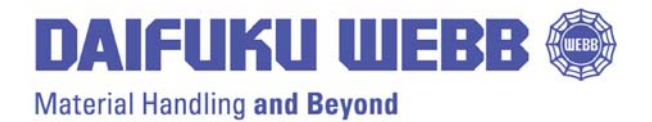

34375 W. Twelve Mile Road Farmington Hills, MI 48331-5624 USA Phone: (248) 553-1000 Fax: (248) 553-1200 www.daifukuwebb.com

Service Bulletin: SHS- 2011-003

Rev: **00** 

Date: 06-08-2011

# SUBJECT: SET-UP AND RECONFIGURATION OF WIRELESS RADIO

The following procedures are to be used when setting up a new Colubris (HP) wireless radio or when the configuration needs to be modified or reloaded into an existing Colubris wireless radio.

## **Computer Set-up**

## Setting up the computer that will be used to configure the wireless units

1. Select Start/Settings/Network and Dial-up Connections/Local Area Connection

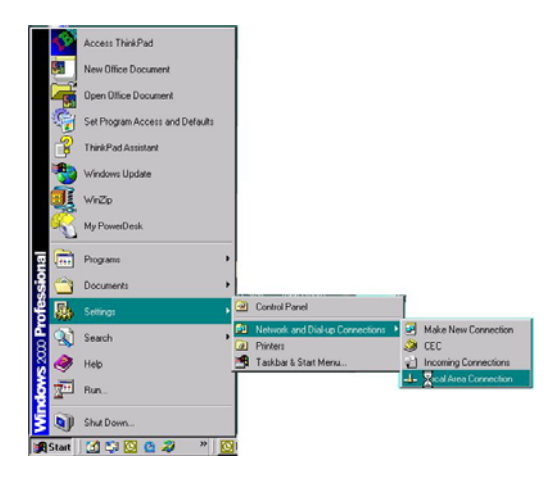

2. Select Properties

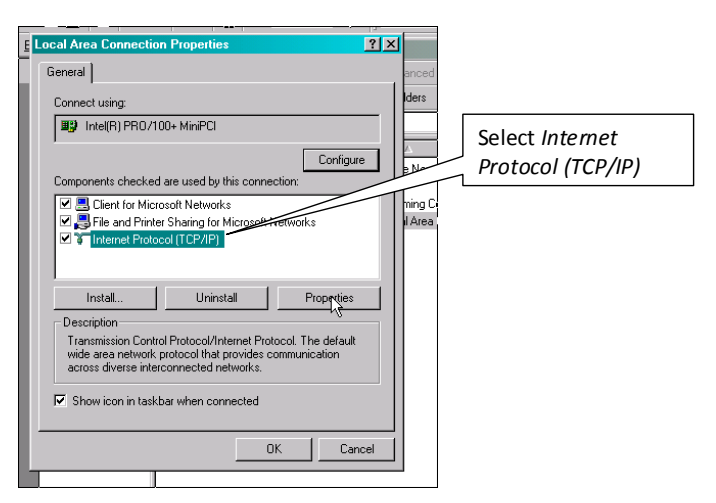

For questions regarding this service bulletin, call Webb Customer Service at 877-JBWEBB1 (877-529-3221).

Page 2 of 23

DAIFUKU WEBB 🐲

## Material Handling and Beyond

JERVIS B. WEBB COMPANY

34375 W. Twelve Mile Road Farmington Hills, MI 48331-5624 USA Phone: (248) 553-1000 Fax: (248) 553-1200 www.daifukuwebb.com

Service Bulletin: SHS- 2011-003

Rev: **00** 

Date: 06-08-2011

|                                        | E Local Area Connection Properties                                                                                                    |                                                                                                    |
|----------------------------------------|----------------------------------------------------------------------------------------------------|----------------------------------------------------------------------------------------------------|
|                                        | General anced                                                                                                    |                                                                                                    |
|                                        | Connect using: Iders                                                                                                    |                                                                                                    |
|                                        | Intel(R) PRD/100+ MiniPCI                                                                                                    |                                                                                                    |
|                                        | Configure Components checked are used by this connection:  Components checked are used by this connection:  Configure New Ning Cient for Microsoft Networks  File and Printer Sharing for Microsoft Networks  Thereat Protocol (TCP/IP)                                                                                                    |                                                                                                    |
|                                        | Install Uninstall Properties<br>Description<br>Transmission<br>wide area ne<br>across diver<br>Properties<br>Show icon                                                                                                    |                                                                                                    |
|                                        | OK Cancel                                                                                                    |                                                                                                    |
|                                        |                                                                                                    |                                                                                                    |
|                                        |                                                                                                    |                                                                                                    |
|                                        |                                                                                                    |                                                                                                    |
|                                        | Internet Protocol (TCP/IP) Properties                                                                                                    |                                                                                                    |
|                                        | C Internet Protocol (TCP/IP) Properties C General                                                                                                    | Set IP address to                                                                                                    |
| Coloct Use the                         | C Internet Protocol (TCP/IP) Properties C General C General C You can get IP settings assigned automatically if your network supports this capability Otherwise you need to ask your network administrator for                                                                                                    | Set IP address to default of radio                                                                                                    |
| Select Use the                         | Content Protocol (TCP/IP) Properties         Properties           General         Protocol (TCP/IP) Properties         Protocol (TCP/IP) Properties           You can get IP settings assigned automatically if your network supports this capability. Otherwise, you need to ask your network administrator for the appropriate IP settings.         Protocol (TCP/IP) Properties                                                                                                    | Set IP address to<br>default of radio<br>192.168.1.?                                                                                                    |
| Select Use the following IP Address    | Internet Protocol (TCP/IP) Properties         Image: Second second s | Set IP address to<br>default of radio<br>192.168.1.?<br>The last number                                                                                                    |
| Select Use the following IP Address    | Internet Protocol (TCP/IP) Properties         ? ×           General         ?           You can get IP settings assigned automatically if your network supports this capability. Otherwise, you need to ask your network administrator for the appropriate IP settings.         P           ©         Obtain an IP address automatically         •           •         Use the following IP address:         •                                                                                                    | Set IP address to<br>default of radio<br>192.168.1.?<br>The last number<br>must be                                                                                                |
| Select Use the following IP Address    | Internet Protocol (TCP/IP) Properties         Internet Protocol (TCP/IP) Properties         Image: Comparison of the set of the set of th                                                    | Set IP address to<br>default of radio<br>192.168.1.?<br>The last number<br>must be<br>something other                                                                             |
| Select Use the following IP Address    | Internet Protocol (TCP/IP) Properties       ?         General       ?         You can get IP settings assigned automatically if your network supports this capability. Otherwise, you need to ask your network administrator for the appropriate IP settings.       *         © Obtain an IP address automatically       •       Use the following IP address:         IP address:       192.168.1.1       1         Subnet mask:       .       .         Default nateway:       .       .                                                                                                    | Set IP address to<br>default of radio<br>192.168.1.?<br>The last number<br>must be<br>something other<br>than 1(which is                                                          |
| Select Use the<br>following IP Address | Internet Protocol (TCP/IP) Properties       ? ×         General       ? ×         You can get IP settings assigned automatically if your network supports this capability. Otherwise, you need to ask your network administrator for the appropriate IP settings.       P         © Obtain an IP address automatically       •       •         © Use the following IP address:       IP2 . 168 . 1 . 1       IP         Jefault gateway:        •       •                                                                                                    | Set IP address to<br>default of radio<br>192.168.1.?<br>The last number<br>must be<br>something other<br>than 1(which is<br>radio default)                                        |
| Select Use the<br>following IP Address | Internet Protocol (TCP/IP) Properties       ? ×         General       ? ×         You can get IP settings assigned automatically if your network supports this capability. Otherwise, you need to ask your network administrator for the appropriate IP settings.       *         © Obtain an IP address automatically       •       Use the following IP address:         IP address:       192.168.1.1       *         Default gateway:       •       •         © Obtain DNS server addresses:       *       *                                                                                                    | Set IP address to<br>default of radio<br>192.168.1.?<br>The last number<br>must be<br>something other<br>than 1(which is<br>radio default)                                        |
| Select Use the<br>following IP Address | Internet Protocol (TCP/IP) Properties       ? ×         General       ? ×         You can get IP settings assigned automatically if your network supports this capability. Otherwise, you need to ask your network administrator for the appropriate IP settings.       P         © Obtain an IP address automatically       © Use the following IP address:       IP address:         IP address:       192.168.1.1       V         Subnet mask:       .       .         Default gateway:       .       .         © Obtain DNS server address automatically       © Use the following DNS server addresses:       Preferred DNS server:                                                                                                    | Set IP address to<br>default of radio<br>192.168.1.?<br>The last number<br>must be<br>something other<br>than 1(which is<br>radio default)                                        |
| Select Use the<br>following IP Address | Internet Protocol (TCP/IP) Properties       ? ×         General       ? ×         You can get IP settings assigned automatically if your network supports this capability. Otherwise, you need to ask your network administrator for the appropriate IP settings.       *         © Obtain an IP address automatically       •       Use the following IP address:         IP address:       192.168.1.1       *         Default gateway:       •       •         •       Obtain DNS server address automatically       •         •       Use the following DNS server addresses:       Preferred DNS server:         •       Alternate DNS server:       •                                                                                                    | Set IP address to<br>default of radio<br>192.168.1.?<br>The last number<br>must be<br>something other<br>than 1(which is<br>radio default)                                        |
| Select Use the<br>following IP Address | Internet Protocol (TCP/IP) Properties       ? ×         General       ? ×         You can get IP settings assigned automatically if your network supports this capability. Otherwise, you need to ask your network administrator for the appropriate IP settings.       P         © Obtain an IP address automatically       •       •         •       Use the following IP address:       IP address:         IP address:       IP2.168.1.1       •         Subnet mask:       •       •         Default gateway:       •       •         •       Use the following DNS server addresses:       Preferred DNS server:         Preferred DNS server:       •       •         Alternate DNS server:       •       •                                                                                                    | Set IP address to<br>default of radio<br>192.168.1.?<br>The last number<br>must be<br>something other<br>than 1(which is<br>radio default)<br>Set Subnet Mask to                  |
| Select Use the<br>following IP Address | Internet Protocol (TCP/IP) Properties       ? ×         General       ? ×         General       You can get IP settings assigned automatically if your network supports this capability. Otherwise, you need to ask your network administrator for the appropriate IP settings.       P         © Obtain an IP address automatically       © Use the following IP address:       IP2 . 168 . 1 . 1         IP address:       IP2 . 168 . 1 . 1       IP         © Obtain DNS server address automatically       © Obtain DNS server address automatically         © Use the following DNS server addresses:       Preferred DNS server:                                                                                                    | Set IP address to<br>default of radio<br>192.168.1.?<br>The last number<br>must be<br>something other<br>than 1(which is<br>radio default)<br>Set Subnet Mask to<br>255.255.255.0 |
| Select Use the<br>following IP Address | Internet Protocol (TCP/IP) Properties       ? ×         General       ? ×         You can get IP settings assigned automatically if your network supports this capability. Otherwise, you need to ask your network administrator for the appropriate IP settings.       P         © Obtain an IP address automatically       •       Use the following IP address:         IP address:       192.168.1.1       1         Subnet mask:       •       •         Default gateway:       •       •         © Obtain DNS server addresses:       Preferred DNS server:       •         Preferred DNS server:       •       •         Alternate DNS server:       •       •         Advanced       OK       Cancel                                                                                                    | Set IP address to<br>default of radio<br>192.168.1.?<br>The last number<br>must be<br>something other<br>than 1(which is<br>radio default)<br>Set Subnet Mask to<br>255.255.255.0 |

For questions regarding this service bulletin, call Webb Customer Service at 877-JBWEBB1 (877-529-3221).

Page 3 of 23

# DAIFUKU WEBB 🍥

Material Handling and Beyond

#### JERVIS B. WEBB COMPANY

34375 W. Twelve Mile Road Farmington Hills, MI 48331-5624 USA Phone: (248) 553-1000 Fax: (248) 553-1200 www.daifukuwebb.com

Date: 06-08-2011

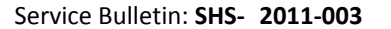

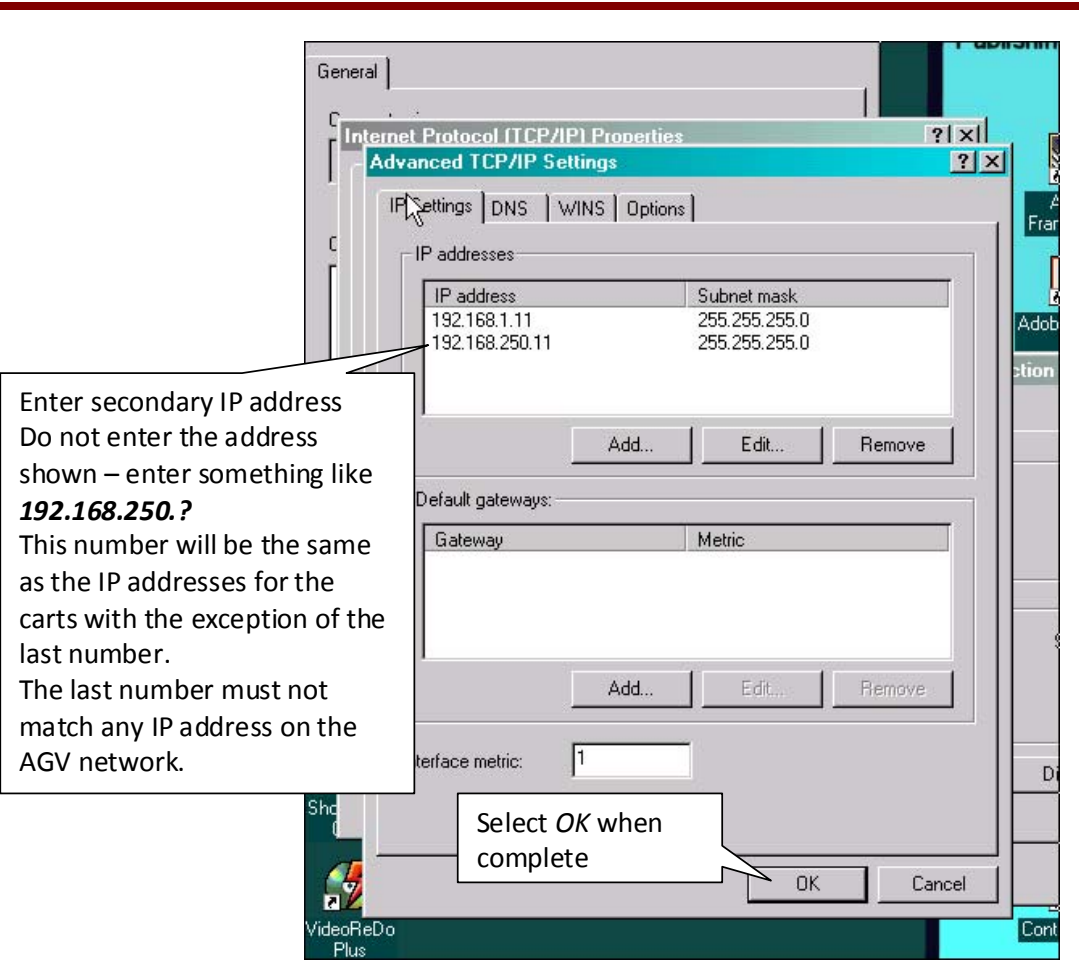

Rev: 00

For questions regarding this service bulletin, call Webb Customer Service at 877-JBWEBB1 (877-529-3221).

Page 4 of 23

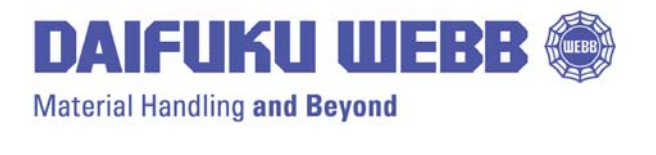

JERVIS B. WEBB COMPANY 34375 W. Twelve Mile Road Farmington Hills, MI 48331-5624 USA Phone: (248) 553-1000 Fax: (248) 553-1200 www.daifukuwebb.com

Service Bulletin: SHS- 2011-003

Rev: **00** 

### **Radio Set-Up**

- 1. Connecting and Logging In: Connect an Ethernet cable to the wireless unit and power the wireless unit on.
- 2. Open Microsoft Internet Explorer
- 3. Colubris welcome screen will display select Continue

| Colubris                       | WCB-200<br>Management Tool                                                                                                    |
|--------------------------------|----------------------------------------------------------------------------------------------------|
|                                |                                                                                                    |
| Welcome to Col<br>WCB-200 WLAN | ubris Networks 📐<br>\ Client Bridge                                                                                                    |
|                                | To safeguard the security of the WCB-<br>200, access to the management tool                                                                                                    |
|                                | To safeguard the security of the WCB-<br>200, access to the management tool<br>must occur via a secure connection.                                                                                      |
|                                | To safeguard the security of the WCB-<br>200, access to the management tool<br>must occur via a secure connection.<br>Continue -><br>If prompted, accept the Colubris Network Market<br>Select Continue |

For questions regarding this service bulletin, call Webb Customer Service at 877-JBWEBB1 (877-529-3221).

Page 5 of 23

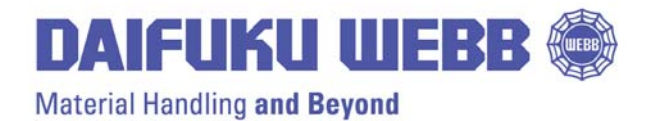

34375 W. Twelve Mile Road Farmington Hills, MI 48331-5624 USA Phone: (248) 553-1000 Fax: (248) 553-1200 www.daifukuwebb.com

Service Bulletin: SHS- 2011-003

Rev: **00** 

4. Security Alert screen will display - select Yes to continue

| ETWORKS             |                                                                                                    |
|---------------------|----------------------------------------------------------------------------------------------------|
|                     |                                                                                                    |
|                     |                                                                                                    |
| Securit             | y Alert 🔀                                                                                                    |
| /elcome to Colubris | Information you exchange with this site cannot be viewed or<br>changed by others. However, there is a problem with the site's<br>security certificate.                     |
|                     | The security certificate was issued by a company you have<br>not chosen to trust. View the certificate to determine whether<br>you want to trust the certifying authority. |
|                     | The security certificate date is valid.                                                                                                    |
| Select Yes          | The name on the security certificate does not match the name of the site.                                                                                                  |
|                     | Do you want to proceed?                                                                                                    |
|                     | Yes No View Certificate                                                                                                    |
|                     |                                                                                                    |
|                     |                                                                                                    |
|                     |                                                                                                    |
|                     |                                                                                                    |
|                     |                                                                                                    |

For questions regarding this service bulletin, call Webb Customer Service at 877-JBWEBB1 (877-529-3221).

Page 6 of 23

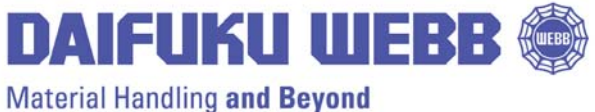

Service Bulletin: SHS- 2011-003

JERVIS B. WEBB COMPANY

34375 W. Twelve Mile Road Farmington Hills, MI 48331-5624 USA Phone: (248) 553-1000 Fax: (248) 553-1200 www.daifukuwebb.com

Rev: 00

- 5. Login screen will appear
- Confirm the firmware is 44-10-0201-08-5.12 or higher ٠
- Login with username admin and password admin ٠

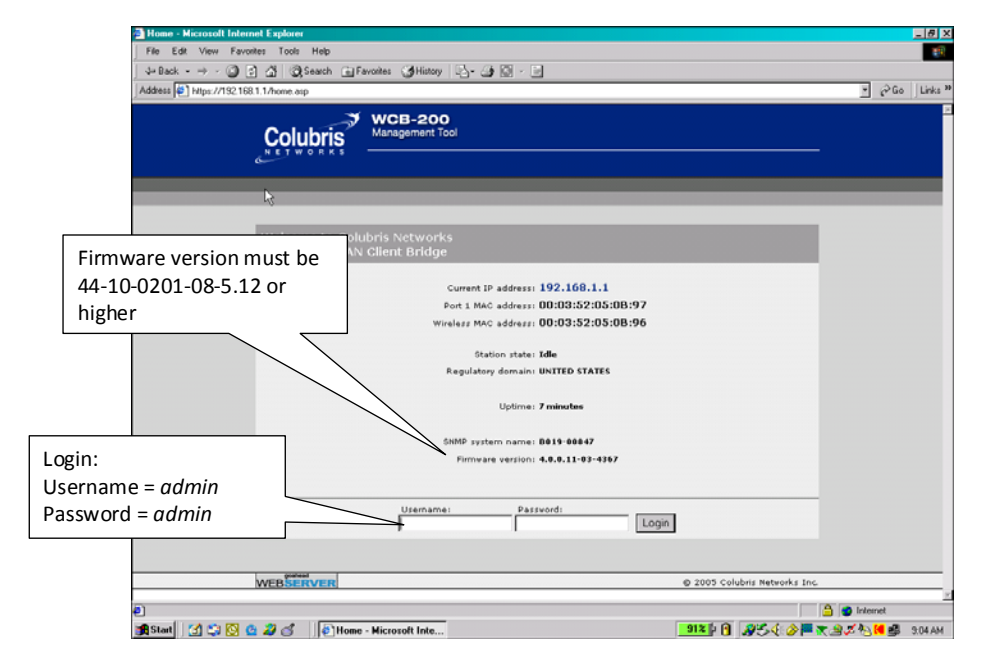

For questions regarding this service bulletin, call Webb Customer Service at 877-JBWEBB1 (877-529-3221).

Page 7 of 23

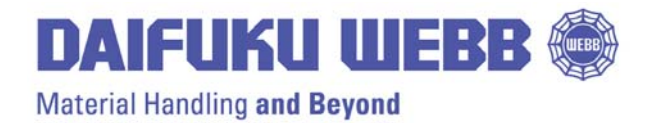

34375 W. Twelve Mile Road Farmington Hills, MI 48331-5624 USA Phone: (248) 553-1000 Fax: (248) 553-1200 www.daifukuwebb.com

Service Bulletin: SHS- 2011-003

Rev: **00** 

- 6. Serial Port Set-up:
- After login, set-up entry screen will display set-up tabs, select Network

| Home - Microsoft Internet Explo    | cor                                                           |                                                     | -8          |
|------------------------------------|---------------------------------------------------------------|-----------------------------------------------------|-------------|
| File Edit View Favorites Too       | als Help                                                      |                                                     | 10          |
| \$+Back • ⇒ - 🕥 🔂 🖧 🔅              | 🕃 Search 🝙 Favorites 🎯 History 🔄 - 🍙 🗔 - 🖃                    |                                                     |             |
| Address 1 https://192.168.1.1/home | atp                                                           |                                                     | - @Go Links |
| Co                                 | WCB-200<br>Management Tool                                    | Longut                                              |             |
| ~                                  |                                                               | Logout                                              |             |
|                                    | Wireless Nativork Security Management Status Tool             | s Maintenance                                       |             |
|                                    | 1                                                             |                                                     |             |
| Select Network                     | e to Colubris Networks<br>30 WLAN Client Bridge               | ?                                                   |             |
|                                    |                                                               |                                                     |             |
|                                    | Current IP address: 192.168.1.1                               |                                                     |             |
|                                    | Wireless MAC address: 00:03:52:05:08:97                       |                                                     |             |
|                                    |                                                               |                                                     |             |
|                                    | Station state: Idle                                           |                                                     |             |
|                                    | Regulatory domain: UNITED STATES                              |                                                     |             |
|                                    | Wireless network name (5510):<br>Wireless security model None |                                                     |             |
|                                    |                                                               |                                                     |             |
|                                    | Uptime: # minutes                                             |                                                     |             |
|                                    | R                                                             |                                                     |             |
|                                    | SNMP system name: 8019-00847                                  |                                                     |             |
|                                    | Firmware version: 4.0.0.11-03-4367                            |                                                     |             |
|                                    | Hardvare revision: 50-00-0022-02:26                           |                                                     |             |
|                                    | Serial number: 8019-00347                                     |                                                     |             |
|                                    |                                                               |                                                     |             |
|                                    |                                                               | Restart Register                                    |             |
| Done                               |                                                               |                                                     | Internet    |
| n sun 🗠 🗠 🕅 🙃 🕫 🍕                  | (a) Home - Microsoft Inte                                     | 90X10 A 25.4 A 10 0 0 0 0 0 0 0 0 0 0 0 0 0 0 0 0 0 | A 105 A     |

For questions regarding this service bulletin, call Webb Customer Service at 877-JBWEBB1 (877-529-3221).

Page 8 of 23

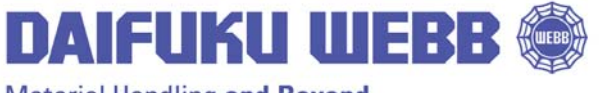

Material Handling and Beyond

#### JERVIS B. WEBB COMPANY

34375 W. Twelve Mile Road Farmington Hills, MI 48331-5624 USA Phone: (248) 553-1000 Fax: (248) 553-1200 www.daifukuwebb.com

Service Bulletin: SHS- 2011-003

Rev: **00** 

7. Select TCP serial

| Network - Port configur     File Edit View Favor | <mark>ration - Microso</mark><br>rites Tools He | ft Internet Explorer             |                    |               |                     | <br>편                     |
|--------------------------------------------------|-------------------------------------------------|----------------------------------|--------------------|---------------|---------------------|---------------------------|
| ↓ Back → → → 🙆 🧕                                 | ] 슈 Q Sear                                      | rch 🝙 Favorites 🏼 🕉 Histor       | y 🖪• 🎒 💽 - E       | 3             |                     |                           |
| Address 🙋 https://192.168                        | 3.1.1/config/eth_p                              | rts.asp                          |                    |               |                     | 💽 🧭 Go 🗍 Links 🎽          |
|                                                  |                                                 | KIS WCB-20<br>Management<br>Home | I <b>O</b><br>Tool |               |                     | E Logout                  |
|                                                  |                                                 | Wireless Network                 | Security Manage    | ement Status  | Tools Maintenance   |                           |
|                                                  |                                                 |                                  | Ports DNS          | TCP Serial    |                     |                           |
|                                                  | Port config                                     | uration                          |                    |               |                     | ?                         |
|                                                  | Jack                                            | Name                             | IP address         | Mask          |                     |                           |
|                                                  | •                                               | Bridge port                      | 192.168.1.1        | 255.255.255.0 | elect TCP Seria     |                           |
|                                                  | •                                               | Wireless port                    | [bridged]          | [bridged]     | 00:03:52:05:0B:96   |                           |
|                                                  | • 🔿                                             | Port 1                           | [bridged]          | [bridged]     | 00:03:52:05:0B:97   |                           |
|                                                  |                                                 |                                  |                    |               |                     |                           |
|                                                  |                                                 |                                  |                    |               |                     |                           |
|                                                  |                                                 |                                  |                    |               |                     |                           |
|                                                  |                                                 |                                  |                    |               |                     |                           |
|                                                  |                                                 |                                  |                    |               |                     |                           |
|                                                  |                                                 |                                  |                    |               |                     |                           |
|                                                  |                                                 |                                  |                    |               |                     |                           |
|                                                  |                                                 |                                  |                    |               |                     |                           |
|                                                  | 2005-10-18 (                                    | 06:28:43                         |                    |               | © 2005 Colubris Net | vorks Inc.                |
|                                                  |                                                 |                                  |                    |               |                     | V                         |
| https://192.168.1.1/config.                      | /serial.asp                                     | _                                |                    |               |                     | 🔒 🥑 Internet              |
| 🏽 🕄 🔄 🚺 🚼 🔁 🔮                                    | 223                                             | 🐔 Network - Port config.         |                    |               | <u> </u>            | 🗄 🏈 🏧 🔭 🍰 🞜 🍋 🚺 🧾 9:11 AM |

For questions regarding this service bulletin, call Webb Customer Service at 877-JBWEBB1 (877-529-3221).

Page 9 of 23

Material Handling and Beyond

Service Bulletin: SHS- 2011-003

8. Click on TCP over Serial configuration

- Leave Mode set to Server (default) ٠
- Set TCP Port to 4000 •
- Click on Transmit timeout, set Transmit timeout to 3
- Click on Idle timeout, set Idle timeout to 5
- Set: Data bits to 8
- Parity to None •
- Stop bits to 1
- Baud rate to 9600 •
- Flow controls to none
- Max receive buffer to 1024
- Select Save when complete with this page

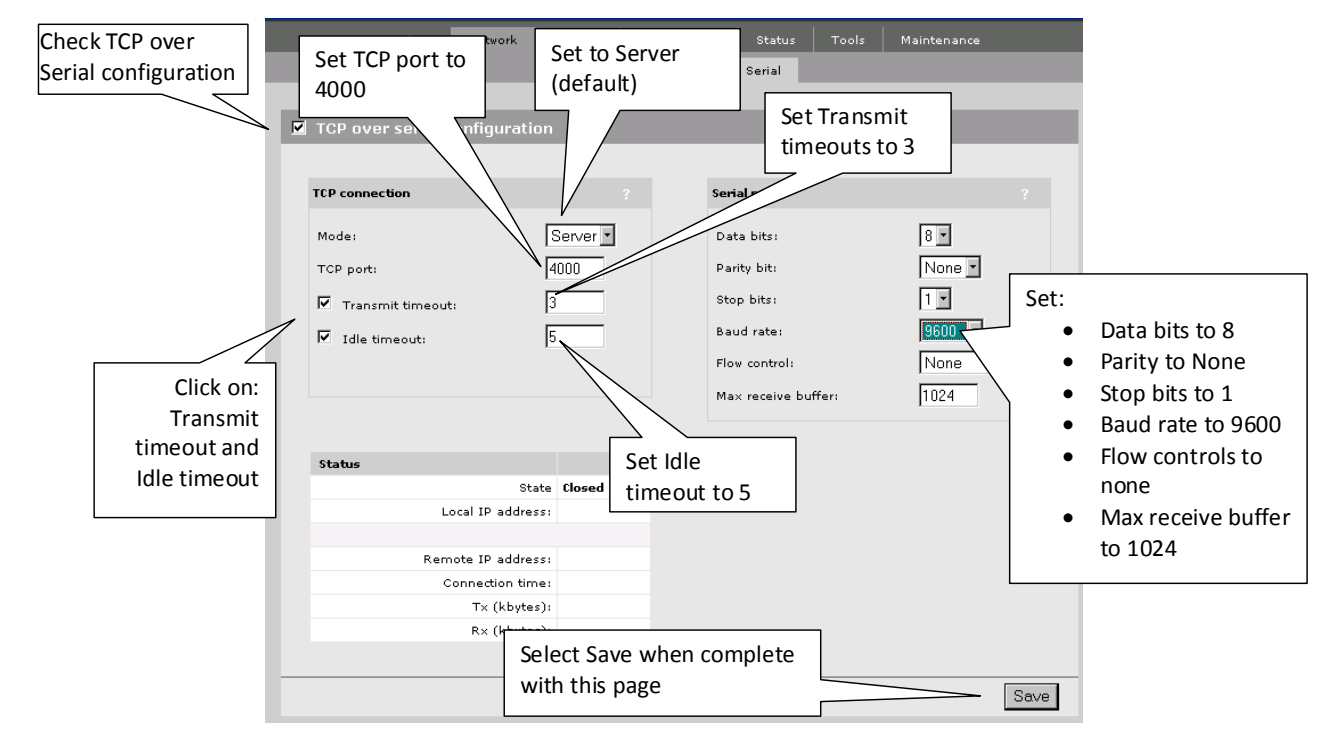

For questions regarding this service bulletin, call Webb Customer Service at 877-JBWEBB1 (877-529-3221).

Page 10 of 23

©2010 Jervis B. Webb Company: This Service Bulletin is intended to provide general information regarding the installation and/or service of the subject equipment in typical automated guided cart applications. Due to the variety of cart applications and associated environmental conditions, Jervis B. Webb Company makes no representations, warranties or guaranties that adherence to the recommendations and instructions contained in this bulletin will result in the proper installation and/or service of the subject equipment, or that the information is complete or accurate for any particular application. Jervis B. Webb Company disclaims all liability for the installation and/or service of Webb equipment or parts performed by others. Jervis B. Webb Company reserves the right to revise, update, or discontinue Service Bulletins at any time without notice.

JERVIS B. WEBB COMPANY 34375 W. Twelve Mile Road Farmington Hills, MI 48331-5624 USA

Phone: (248) 553-1000 Fax: (248) 553-1200 www.daifukuwebb.com

Date: 06-08-2011

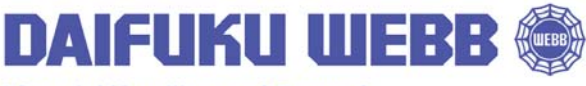

Rev: 00

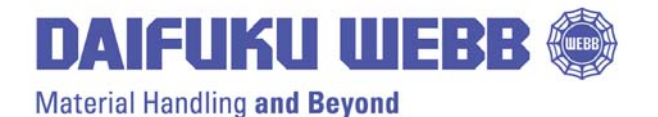

34375 W. Twelve Mile Road Farmington Hills, MI 48331-5624 USA Phone: (248) 553-1000 Fax: (248) 553-1200 www.daifukuwebb.com

Service Bulletin: SHS- 2011-003

Rev: 00

9. IP Address Setup: Select Ports

|                               | Parte    | DNS TC | P Serial       |     |               |   |
|-------------------------------|----------|--------|----------------|-----|---------------|---|
| TCP over serial configuration | 1        |        |                |     |               |   |
|                               |          | 11     |                |     |               |   |
| TCP connection                |          | Ser    | ial port       |     |               |   |
| Mode:                         | Server • | 2      | bitsi          |     | 8 •<br>None • |   |
|                               |          | S      | elect Por      | 75  | 1.1           |   |
| Transmit timeout: [3          |          |        | cicu i oi      | 13  |               |   |
| Idle timeout:     5           |          |        |                | 1   | 9600          |   |
|                               |          | Flo    | w controli     |     | None          | • |
|                               |          | Ма     | × receive buff | eri | 1024          |   |
|                               |          |        |                |     | Sector 1      |   |
|                               |          |        |                |     |               |   |
| Status                        |          |        |                |     |               |   |
| State                         | Closed   |        |                |     |               |   |
| Local IP addressi             |          |        |                |     |               |   |
| Frank III address             |          |        |                |     |               |   |
| Connection News               |          |        |                |     |               |   |
| Ty (khutes)                   |          |        |                |     |               |   |
| Rx (kbytes):                  |          |        |                |     |               |   |
|                               |          |        |                |     |               |   |
|                               |          |        |                |     |               |   |

For questions regarding this service bulletin, call Webb Customer Service at 877-JBWEBB1 (877-529-3221).

Page 11 of 23

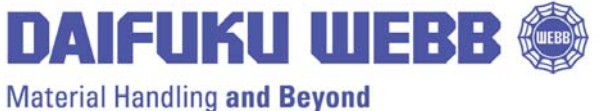

#### Service Bulletin: SHS- 2011-003

JERVIS B. WEBB COMPANY

34375 W. Twelve Mile Road Farmington Hills, MI 48331-5624 USA Phone: (248) 553-1000 Fax: (248) 553-1200 www.daifukuwebb.com

Rev: 00

10. Select Bridge port

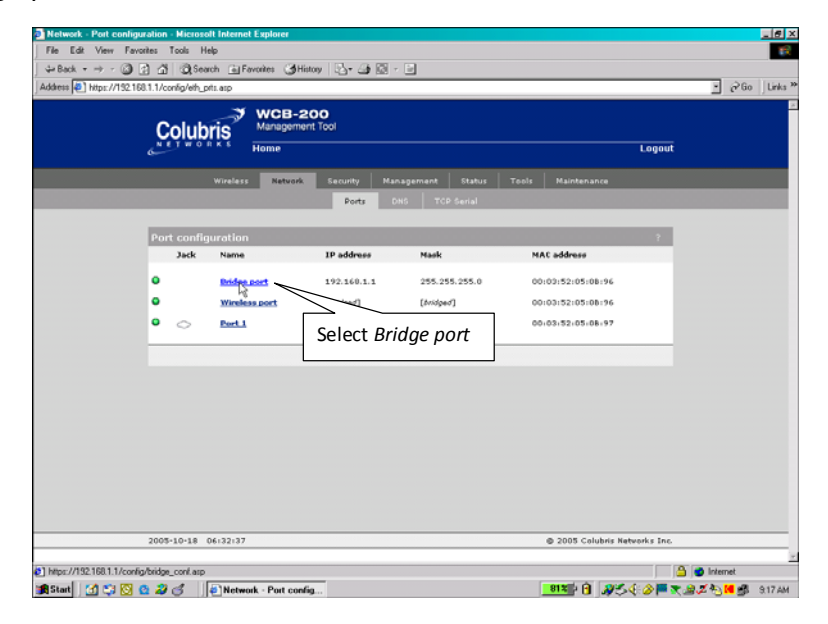

For questions regarding this service bulletin, call Webb Customer Service at 877-JBWEBB1 (877-529-3221).

Page 12 of 23

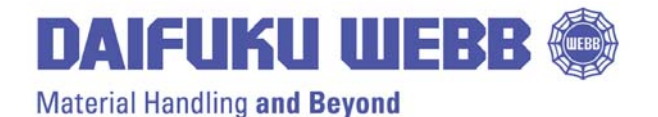

34375 W. Twelve Mile Road Farmington Hills, MI 48331-5624 USA Phone: (248) 553-1000 Fax: (248) 553-1200 www.daifukuwebb.com

Service Bulletin: SHS- 2011-003

Rev: **00** 

11. Click on Static, then select Configure

| Network - Bridge configuration - Microsoft Internet Ex | plorer                             | _ 문 ×                                                                                                    |
|--------------------------------------------------------|------------------------------------|----------------------------------------------------------------------------------------------------|
| File Edit View Favorites Tools Help                    |                                    | 1997 - 1997 - 1997 - 1997 - 1997 - 1997 - 1997 - 1997 - 1997 - 1997 - 1997 - 1997 - 1997 - 1997 - 1997 - 1997 - |
| 🛛 🗘 Back 🔹 🤿 🖉 🖄 🔯 Search 🔝 Favorites                  | 🎯 History 🛛 🛃 🍜 💽 🗁 📃              |                                                                                                    |
| Address 🛃 https://192.168.1.1/config/bridge_conf.asp   |                                    | 💌 🧭 Go 🛛 Links 🎽                                                                                                |
|                                                        | CB-200<br>agement Tool<br>e        |                                                                                                    |
| Wireless                                               | letwork Security Management Status | Tools Maintenance                                                                                               |
|                                                        | Ports DNS TCP Serial               |                                                                                                    |
|                                                        |                                    |                                                                                                    |
| Bridge configuration                                   |                                    |                                                                                                    |
|                                                        |                                    |                                                                                                    |
|                                                        | Assign IP address via              | ?                                                                                                    |
|                                                        | C puer et Configure                |                                                                                                    |
|                                                        | O DHEP Client Conligure            |                                                                                                    |
|                                                        | Configure                          |                                                                                                    |
|                                                        |                                    |                                                                                                    |
|                                                        |                                    |                                                                                                    |
| Cancel                                                 |                                    | Click Static then                                                                                               |
|                                                        |                                    | enere Static, then                                                                                              |
|                                                        |                                    | select configure                                                                                                |
|                                                        | , i                                |                                                                                                    |
|                                                        |                                    |                                                                                                    |
|                                                        |                                    |                                                                                                    |
|                                                        |                                    |                                                                                                    |
| 2005-10-18 06:35:00                                    |                                    | © 2005 Colubris Networks Inc.                                                                                   |
|                                                        |                                    |                                                                                                    |
| 2 Done                                                 |                                    | 📄 🔮 Internet                                                                                                    |
| 🏽 Start 🛛 😭 😳 🙆 🌌 🍏 🖉 Network - B                      | idge conf                          | <b>81%</b> 🖓 🕺 🖓 🏷 🌾 🏈 🏧 🗶 🖓 💆 🕮 9:17 AM                                                                        |

For questions regarding this service bulletin, call Webb Customer Service at 877-JBWEBB1 (877-529-3221).

Page 13 of 23

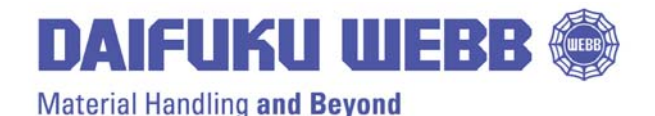

34375 W. Twelve Mile Road Farmington Hills, MI 48331-5624 USA Phone: (248) 553-1000 Fax: (248) 553-1200 www.daifukuwebb.com

Service Bulletin: SHS- 2011-003

Rev: **00** 

Date: 06-08-2011

- 12. Enter proper IP Address for the AGC (see first page of document)
- Set Address mask to 255.255.255.0
- 13. Click on 'Save' when changes to page are complete

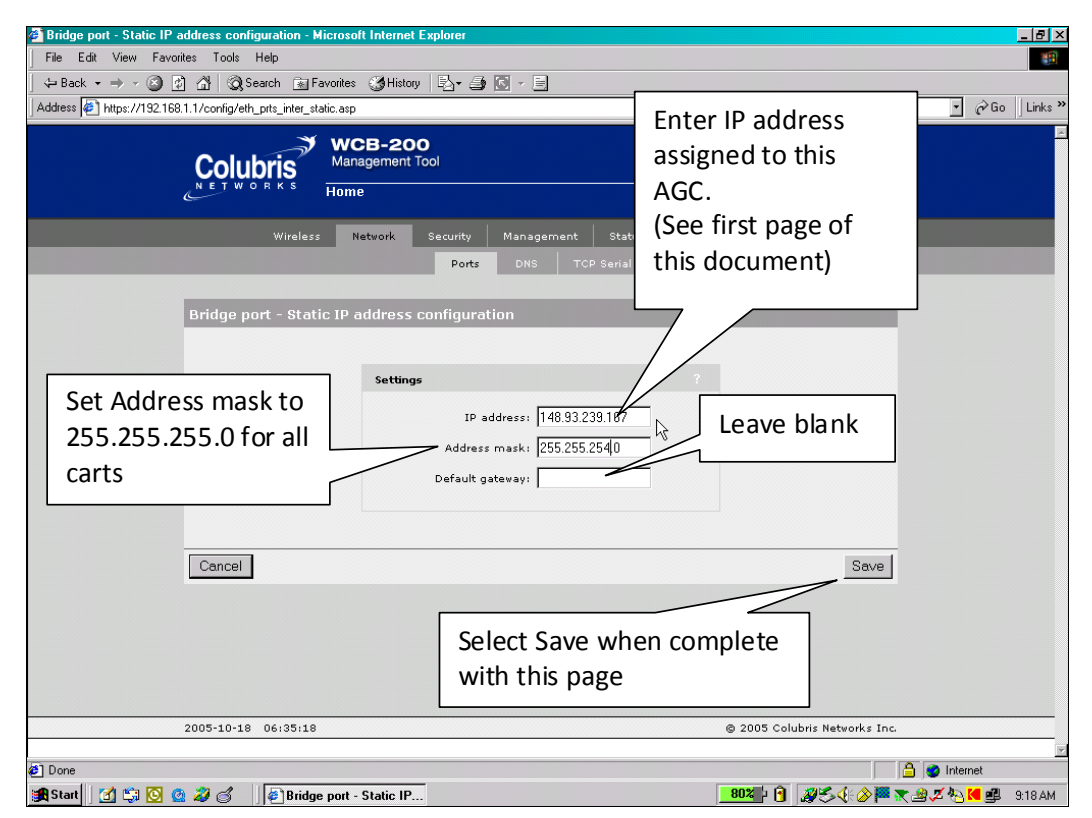

Note: Radio will no longer communicate with set-up computer. Re-establish communications by addressing IP address that you just entered into the radio in the address line of Microsoft Internet Explorer. Log back in to the radio as earlier performed.

For questions regarding this service bulletin, call Webb Customer Service at 877-JBWEBB1 (877-529-3221).

Page 14 of 23

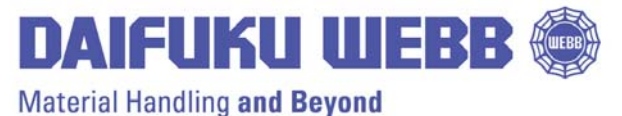

5 1

34375 W. Twelve Mile Road Farmington Hills, MI 48331-5624 USA Phone: (248) 553-1000 Fax: (248) 553-1200 www.daifukuwebb.com

Service Bulletin: SHS- 2011-003

Rev: **00** 

## Wireless Radio Set-Up

- 1. Select Wireless
- 2. Select Radio

| 🗿 Overview - Microsoft Internet Explorer                                                                                         |                               |
|----------------------------------------------------------------------------------------------------|-------------------------------|
| File Edit View Favorites Tools Help                                                                                              | 1                             |
| → Back • → • ◎ ② ③ ③ ◎ Search ⓐ Favorites ③ Hiss         Address ⑧ https://192.168.1.1/wireless/overview.asp            ✓ NOOP 0 | v Go ∫Links≫<br>⊒             |
| Managemer.                                                                                                    | Logout                        |
| Wireless     Network     Security     Management     Status     Tools       Overview     Radio     Station profiles     Traffic  | Maintenance                   |
| Station state: Idle<br>Regulatory domain: UNITED STATES<br>Mode: Station<br>SSID:                                                |                               |
|                                                                                                    |                               |
| 2005-10-18 06:23:53                                                                                                    | © 2005 Colubris Networks Inc. |
| bitns://192.168.1.1/wireless/radio.asn                                                                                           | A Internet                    |
| 🕼 Start 🚺 🛄 🙆 🥝 🥔 🅼 🕼 Overview - Microsoft                                                                                       | 90%                           |

For questions regarding this service bulletin, call Webb Customer Service at 877-JBWEBB1 (877-529-3221).

Page 15 of 23

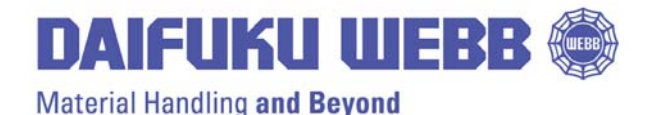

Rev: **00** 

www.daifukuwebb.com

- 3. Check radio box
- 4. Select Wireless mode desired (see front page of this document) from drop down menu
- 5. Check Minimum RSSI box, set to 10
- 6. Click 'Save' when page changes are complete

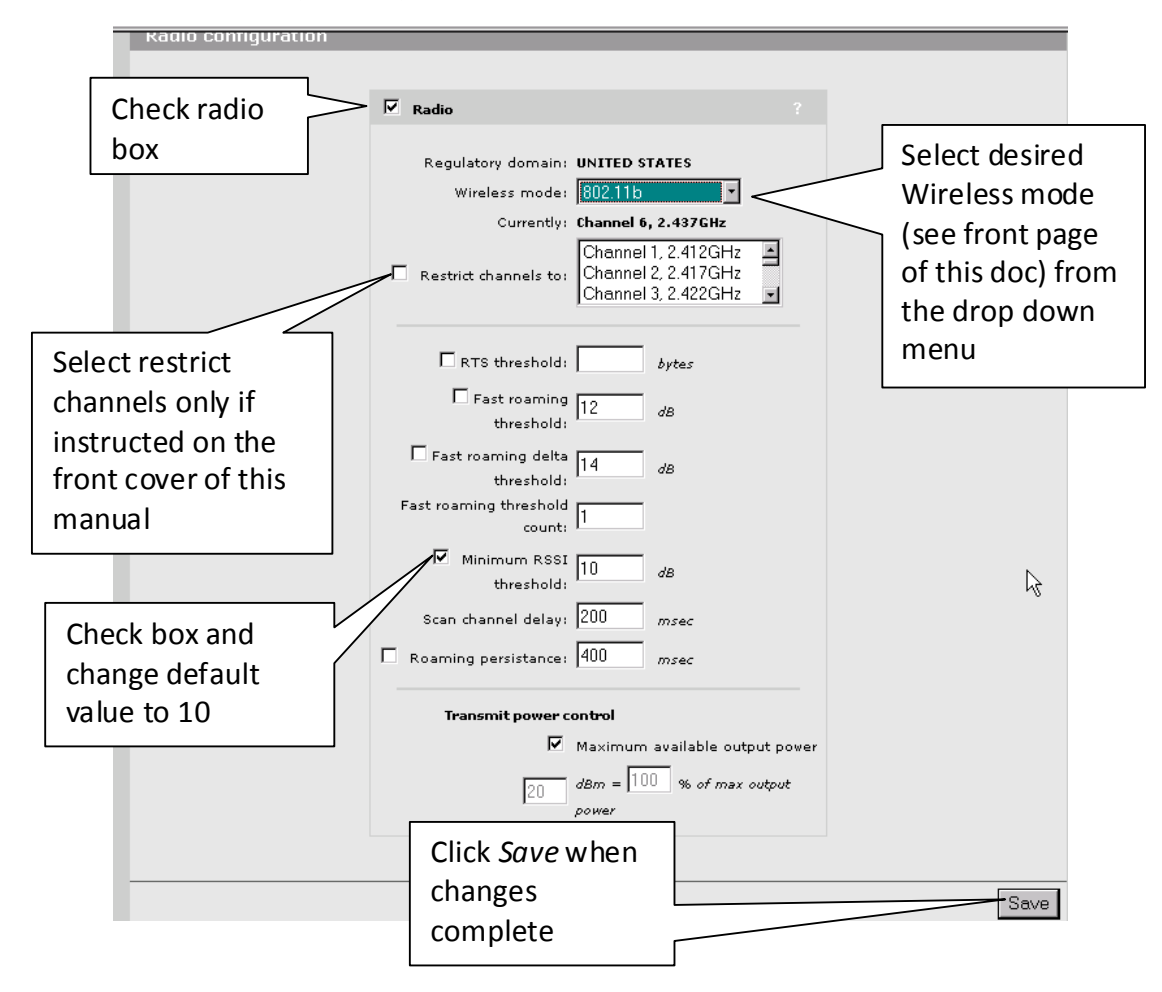

For questions regarding this service bulletin, call Webb Customer Service at 877-JBWEBB1 (877-529-3221).

Page 16 of 23

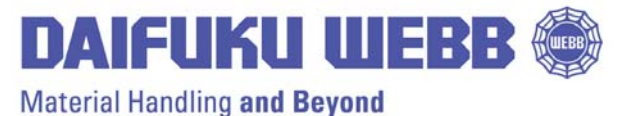

Waterial Handling and Deyona

JERVIS B. WEBB COMPANY

34375 W. Twelve Mile Road Farmington Hills, MI 48331-5624 USA Phone: (248) 553-1000 Fax: (248) 553-1200 www.daifukuwebb.com

Service Bulletin: SHS- 2011-003

Rev: **00** 

Date: 06-08-2011

- 7. AGC ID Setup
- Select Station profiles
- Select Add New Profile

| 🚰 Station profiles - Microsoft Internet Explorer                                                                                                    |                               |
|----------------------------------------------------------------------------------------------------|-------------------------------|
| File Edit View Favorites Tools Help                                                                                                    |                               |
| j ↔ Back • → -> ② 😰 🚰 😡 Search 🗃 Favorites 🕉 History 🖏 • 🚔 🖾 -> 🚍                                                                                                    |                               |
| Address 🙆 https://192.168.1.1/wireless/station_profiles.asp                                                                                                    | Go Links »                    |
| Colubris<br>NET WORKS<br>Home                                                                                                    | Select Station profiles       |
| Wireless         Network         Security         Management         Status         Traffic           Overview         Radio         Station profiles         Traffic | maintenance                   |
| Station profiles                                                                                                    | ?                             |
| Active<br>Scanning Priority Status Name SSID<br>No station profile defined                                                                                            | Authentication Encryption     |
| Disabled ∯ N/A <u>Colubris Networks</u> Colubris Networks                                                                                                    | NONE NONE                     |
| Add New Profile                                                                                                    | Save Priority Settings        |
| Select Add New Profile                                                                                                    |                               |
| 2005-10-18 06:25:45                                                                                                    | © 2005 Colubris Networks Inc. |
|                                                                                                    | ¥                             |
| e                                                                                                    | 🔒 🤕 Internet                  |
| 🏽 Start 🛛 🚰 🙆 🥝 🌌 🍏 🖉 Station profiles - Micr                                                                                                    |                               |

For questions regarding this service bulletin, call Webb Customer Service at 877-JBWEBB1 (877-529-3221).

Page 17 of 23

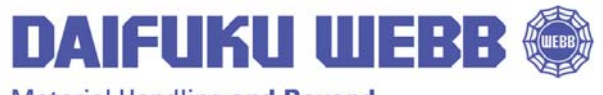

Material Handling and Beyond

34375 W. Twelve Mile Road Farmington Hills, MI 48331-5624 USA Phone: (248) 553-1000 Fax: (248) 553-1200 www.daifukuwebb.com

Service Bulletin: SHS- 2011-003

Rev: **00** 

Date: 06-08-2011

- 8. Enter profile name (AGC ID)
- 9. Enter SSID
- 10. Select active scanning
- 11. Click Save when complete

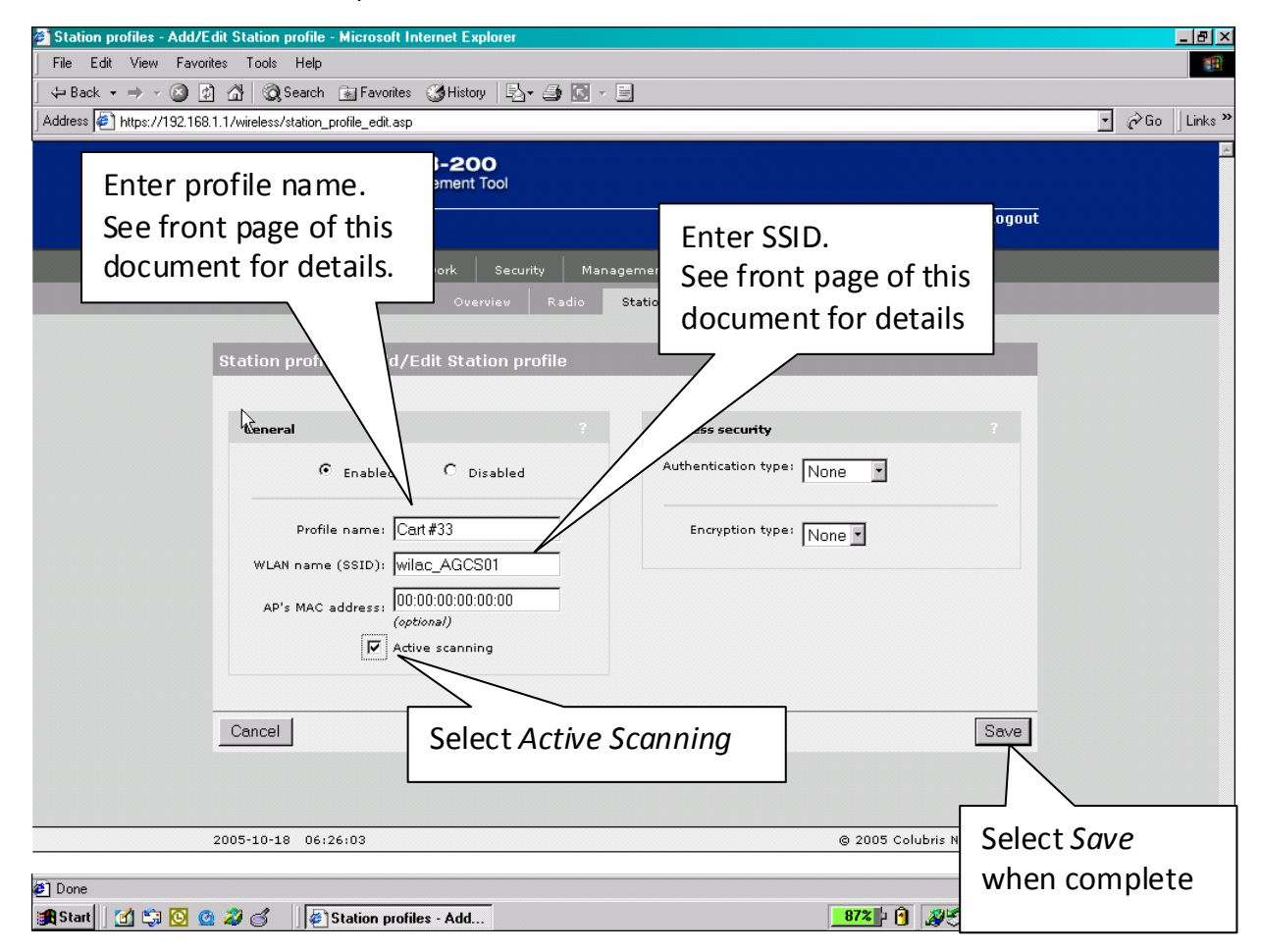

#### For questions regarding this service bulletin, call Webb Customer Service at 877-JBWEBB1 (877-529-3221).

Page 18 of 23

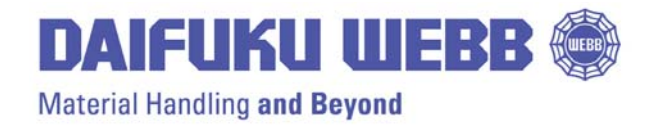

34375 W. Twelve Mile Road Farmington Hills, MI 48331-5624 USA Phone: (248) 553-1000 Fax: (248) 553-1200 www.daifukuwebb.com

Service Bulletin: SHS- 2011-003

Rev: **00** 

## 12. To delete unnecessary Station, cick on Colubris Networks

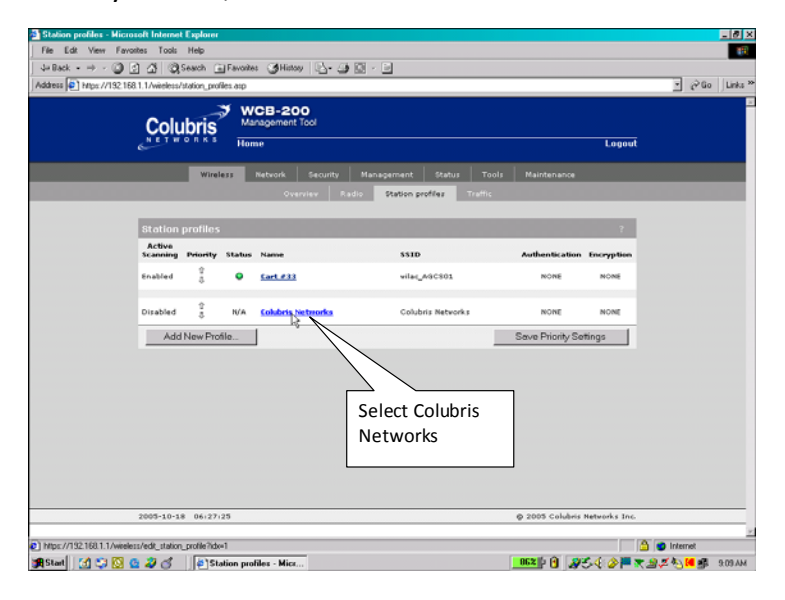

## 13. Click on Delete

|   | Colubris             | Management Tool      |            |                  |           |             |        |  |
|---|----------------------|----------------------|------------|------------------|-----------|-------------|--------|--|
| ٩ | NETWORKS             | Home                 |            |                  |           |             | Logout |  |
|   | Wireless             | Network Secu         | rity Manag | ement Status     | Tools     | Maintenance |        |  |
|   |                      | Overview             | Radio      | Station profiles | Traffic   |             |        |  |
|   |                      |                      |            |                  |           |             |        |  |
|   | Station profiles - / | dd/Edit Station p    | rofile     |                  |           |             |        |  |
|   |                      |                      |            |                  |           |             |        |  |
|   | General              |                      |            | Wireless secur   | ity       |             |        |  |
|   | C tost               | led @ Dirabled       |            | Authentication   | type: Non | e ×         |        |  |
|   |                      |                      |            |                  |           | _           |        |  |
|   | Profile nam          | e: Colubris Networks | _          | Encryption       | type: Non | - F         |        |  |
|   | WLAN name (SSID      | ): Colubris Networks | _          |                  | 1         |             |        |  |
|   |                      | 00.00.00.00.00.00    | _          |                  |           |             |        |  |
|   | AP's MAC addres      | (optional)           |            |                  |           |             |        |  |
|   | r                    | Active scanning      |            |                  |           |             |        |  |
|   |                      |                      |            |                  |           |             |        |  |
|   |                      |                      |            |                  |           |             |        |  |
|   | Cancel Delete        |                      |            |                  |           |             | Save   |  |
|   |                      | Se                   | elect De   | elete            |           |             |        |  |
|   |                      |                      |            |                  |           |             |        |  |

#### For questions regarding this service bulletin, call Webb Customer Service at 877-JBWEBB1 (877-529-3221).

Page 19 of 23

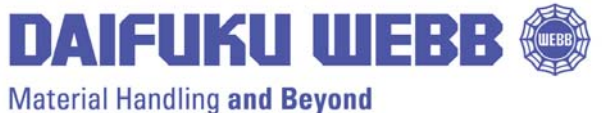

Material Handling and Deyone

#### JERVIS B. WEBB COMPANY

34375 W. Twelve Mile Road Farmington Hills, MI 48331-5624 USA Phone: (248) 553-1000 Fax: (248) 553-1200 www.daifukuwebb.com

Service Bulletin: SHS- 2011-003

Rev: **00** 

14. Click on OK

| Colubris        | Management Tool                                       |                                                    |        |
|-----------------|-------------------------------------------------------|----------------------------------------------------|--------|
| HETWORKS        | Home                                                  |                                                    | Logout |
| Wire            | alazz Network Security Managem<br>Overview Radio Stat | int Status Tools Maintanan:<br>on profiles Traffic | 4      |
| Station profile | s - Add/Edit Station profile                          |                                                    |        |
| General         | Miczosoft Internet Explorer                           | ×                                                  |        |
| c               | Enabled 🕐 Are you sure you wish to delete             | the station profile 'Colubris Networks' ?          |        |
| Profile         | name:                                                 | Cancel                                             |        |
| WLAN name (     | (SSED): Colubris Networks                             |                                                    |        |
| AP's MAC as     | (optional)                                            |                                                    |        |
|                 |                                                       | Select                                             |        |
|                 | ate                                                   | OK                                                 | Save   |
| Cancel Del      |                                                       |                                                    |        |

15. Screen after deletion of Colubris Networks

| Colubris<br>Management Tool<br>Heme    |                          | Logout                    |  |
|----------------------------------------|--------------------------|---------------------------|--|
| Wireless Network Security Ma           | anagement Status Tools   | Maintenance               |  |
| Overview Radio                         | Station profiles Traffic |                           |  |
| Station profiles                       |                          | 2                         |  |
| Active<br>Sceneing Bringht Status Name | 5510                     | Authentication Encountion |  |
| Enabled 2 O Cort#33                    | vilac_AGCS01             | NONE NONE                 |  |
| No station while defined               |                          |                           |  |
| Add New Profile                        |                          | Save Priority Settings    |  |
|                                        |                          |                           |  |
| Station o                              | r                        | SSID                      |  |
| Vehicle I                              | D                        | Lower case                |  |
|                                        |                          | cec                       |  |
|                                        |                          |                           |  |
|                                        |                          |                           |  |

16. Select Logoff and disconnect Radio – set-up is complete

For questions regarding this service bulletin, call Webb Customer Service at 877-JBWEBB1 (877-529-3221).

Page 20 of 23

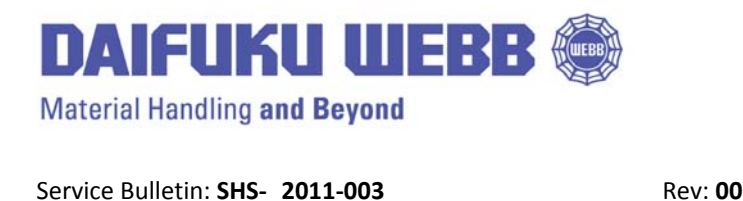

JERVIS B. WEBB COMPANY 34375 W. Twelve Mile Road Farmington Hills, MI 48331-5624 USA Phone: (248) 553-1000 Fax: (248) 553-1200 www.daifukuwebb.com

Date: 06-08-2011

# **Resetting Radio to Factory Defaults**

In the event that you cannot connect to the radio due to an error in the IP address you can "hard" reset the radio back to the original factory configuration.

- 1. To perform a "hard" reset:
- 2. Press and hold the reset button (while power is applied). All the lights on the WCB-200 back panel will light up.

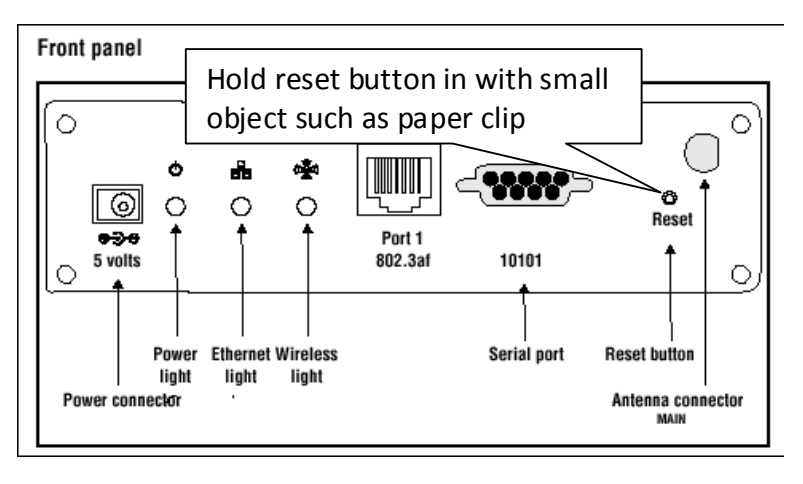

- 3. When the lights begin to flash (after about 5 seconds), immediately release the button.
- 4. The WCB-200 will restart with factory default settings. When the power light stops flashing, the WCB-200 is fully operational.

Note: If the WCB-200 is hard reset the configuration file must be reloaded to the radio.

For questions regarding this service bulletin, call Webb Customer Service at 877-JBWEBB1 (877-529-3221).

Page 21 of 23

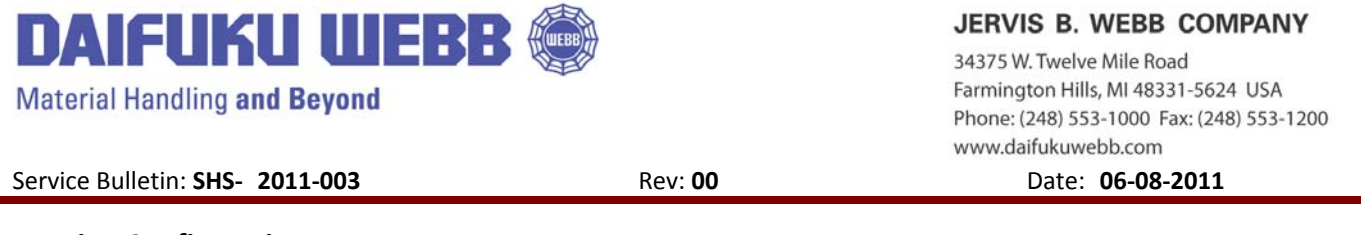

## **Restoring Configuration**

In the event that the radio is "hard" reset, the base configuration file will need to be reloaded before proceeding with the complete set-up.

- 1. Select Maintenance from the main menu
- 2. Select Config file management from the sub menu

| Backup configuration                                                                                                    |                                                                                                    | Restore configuration                                                          |
|----------------------------------------------------------------------------------------------------|----------------------------------------------------------------------------------------------------|--------------------------------------------------------------------------------|
| Backup the current o<br>to your computer's h                                                                                                    | onfiguration file<br>ard drive.                                                                                                    | Restore the configuration file from<br>the copy on your computer's hard drive. |
| Password                                                                                                    |                                                                                                    | Manual restore                                                                 |
| Confirm password                                                                                                    |                                                                                                    | Config file: E:\config4001 Browse                                              |
|                                                                                                    | Backup                                                                                                    | Password:                                                                      |
|                                                                                                    | Васкар                                                                                                    | Restore                                                                        |
|                                                                                                    | Locate config fil                                                                                                    | e                                                                              |
| Reset configuration                                                                                                    | on computer                                                                                                    | 48                                                                             |
| Reset the configura<br>NOTE: This will rese                                                                                                    |                                                                                                    | Scheduled operations                                                           |
| password.                                                                                                    | nard drive and                                                                                                    | Operation: Backup 💌                                                            |
|                                                                                                    | select                                                                                                    | ay of week: Everyday 🔹                                                         |
|                                                                                                    |                                                                                                    | ime of day: 00 : 00                                                            |
|                                                                                                    |                                                                                                    | hh mm                                                                          |
|                                                                                                    |                                                                                                    | URL:                                                                           |
|                                                                                                    |                                                                                                    | Validate Save                                                                  |
|                                                                                                    |                                                                                                    |                                                                                |
|                                                                                                    |                                                                                                    |                                                                                |
|                                                                                                    |                                                                                                    |                                                                                |
|                                                                                                    |                                                                                                    |                                                                                |
|                                                                                                    |                                                                                                    |                                                                                |
| oning file management - Mac<br>use file                                                                                                    | YOTOK UMELICE, E NJOINE                                                                                                    | ₹1×                                                                            |
| oning fac management i Has<br>ose file<br>Look er 📄 Remonicile                                                                                                    | neset present a spence<br>Data (tr.) → _ Co                                                                                                    | <u>া খ</u>                                                                     |
| entro Fice elenagoneze ele<br>ese file<br>Lock II: Pernovable<br>Reconstruction<br>Reconstruction                                                                                                    | Disk (E)<br>Disk (E)<br>BandScarPect & Reporter<br>BandScarPect Altor (M)<br>PH00001 pp<br>PH00007 po                                                                                                    | ा-<br>१×                                                                       |
| Intro Tex Reincoporente - era<br>ose file<br>Look in: Introveble<br>Netroy<br>Herosona<br>Persona                                                                                                    | Disk (F.   ) + 00 etc.                                                                                                    |                                                                                |
| Intro Tex Reincegonome - ere<br>ose file<br>Lock in Provide<br>Nervy<br>Prevous<br>Prevous<br>Pr | Didu (F.) + Do et al.<br>Didu (F.) + Do et al.<br>BandicurRegitz. Hop dy Phi00011 pp<br>9 Phi00072 eg<br>9 Phi00075 eg<br>9 Phi00075 eg<br>9 Phi00075 eg                                                                                                    |                                                                                |
| Interference in a second second secon                                                                                                    | Disk (5) Current & Donored<br>Disk (5) Currentize Advices<br>BandScurrentize Advices<br>0 Currentize Advices<br>0 Curr | Select                                                                         |

For questions regarding this service bulletin, call Webb Customer Service at 877-JBWEBB1 (877-529-3221).

Page 22 of 23

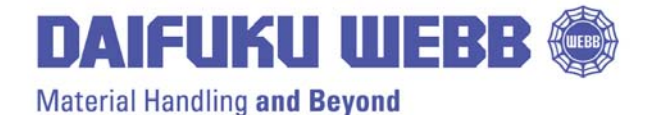

34375 W. Twelve Mile Road Farmington Hills, MI 48331-5624 USA Phone: (248) 553-1000 Fax: (248) 553-1200 www.daifukuwebb.com

Date: 06-08-2011

Service Bulletin: SHS- 2011-003

| Jackup configuration                                                                                                    | Restore configuration                                                       |  |
|----------------------------------------------------------------------------------------------------|-----------------------------------------------------------------------------|--|
| Backup the current configuration file<br>to your computer's hard drive.                                                           | Restore the configuration file from the copy on your computer's hard drive. |  |
| Password:<br>Confirm password:<br>Backup                                                                                          | Manual restore<br>Config file: E\config4001 Browse<br>Passvord:<br>Restore  |  |
| Reset configuration                                                                                                    |                                                                             |  |
| Reset the configuration to Factory Default.<br>NOTE: This will reset the admin username and password.<br>Reset to Factory Default | Click on<br>Restore                                                         |  |
|                                                                                                    | hh mm<br>URL:                                                               |  |

Rev: 00

- 3. Configuration and Firmware File Names
- 4. Following are the names of the Firmware and Configuration files. If the Radio has been hard reset the only file that needs to be reloaded before setting up the radio is the configuration (.cfg). After reloading the configuration file then proceed to set-up radio per this instruction package.
- 4.1.1.80-03-XXXX.cim or higher
- config40011BaseScanRestrict\_abg.cfg

For questions regarding this service bulletin, call Webb Customer Service at 877-JBWEBB1 (877-529-3221).

Page 23 of 23